#### Hur odlaren ger Mtech fullmakt i Suomi.fi tjänsten:

**OBS!** Befullmäktigandet görs av den person eller det företag som har registrerats till nötdjurhållare i djurhållningsregistret.

1. Logga in på suomi.fi -tjänsten.

2.

| := Suomi    | .fi                                       | Sök i Suomi.fl                  |                           | Q s                         | iv ^       | -Ð identifiera dig | NOIY   |
|-------------|-------------------------------------------|---------------------------------|---------------------------|-----------------------------|------------|--------------------|--------|
| Startsida   | Information och tjänster 🗸                | Meddelanden                     | Fullmakter Re             | Suomeksi (F                 | i) visni   | ingar och stöd     |        |
| Katso-tjä   | insten avslutas - Bli användare av Suomi. | fi-tjänsterna. Läs mer på sidan | Från Katso till Suomi-fi- | På svenska<br>In English (E | (SV)<br>N) |                    |        |
| 1 and the   |                                           |                                 |                           | 1000                        |            |                    |        |
| Välj "fullm | akter" ur menyn uppe                      | på sidan.                       |                           |                             |            |                    |        |
| := Suomi    | .fi                                       |                                 | Sök i Suomi.fi            |                             |            | Q sv               | *      |
| Startsida   | Information och tjänster 🗸                | Meddelanden                     | Fullmakter                | - R                         | legister   | Anvisning          | ar och |

3. Välj "Personliga fullmakter". Om företaget är djurhållaren, välj då "Företagets fullmakter".

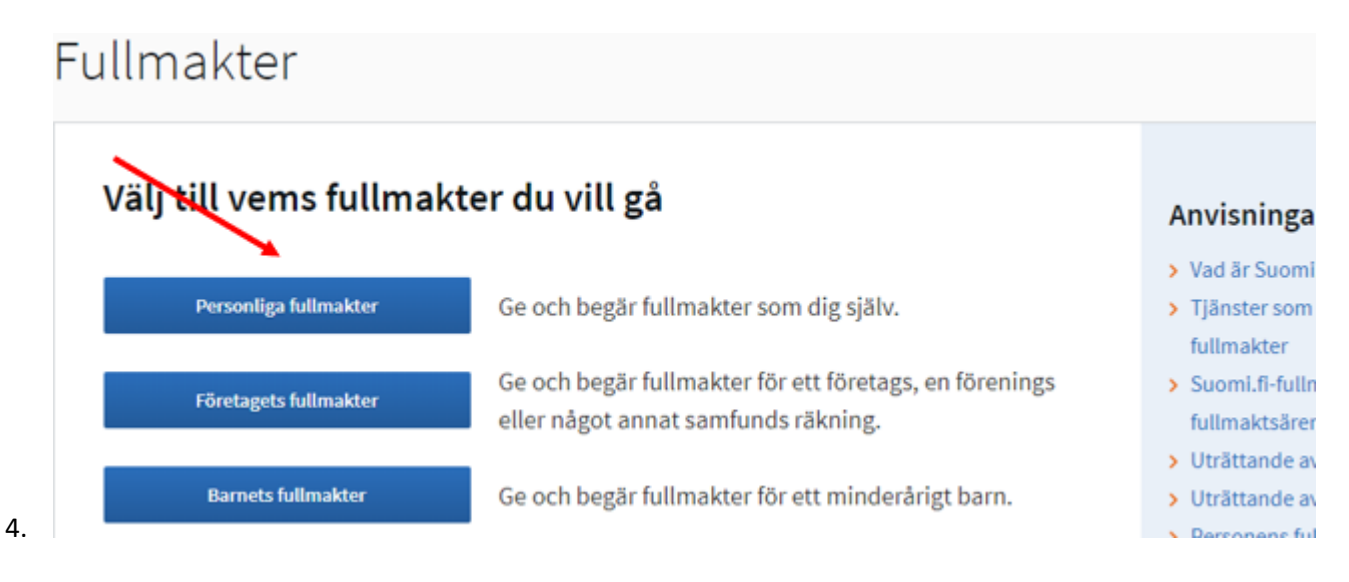

5. Välj "Ge fullmakt".

### 17022025

# Personliga fullmakter

| , du uträttar årenden fö | r dig själv Stäng och återgå i                                                                              |
|--------------------------|----------------------------------------------------------------------------------------------------|
| Ge elle begår fullmakter | Givna fullmakter                                                                                            |
| 88 GE FULLMAKTER         | På listan ser du alla fullmakter du gett. Om det är många fullmakter kan du begrär<br>med olika sökvillkor. |
| 88 BEGÄR FULLMAKTER      | 0 befullmäktigade, 0 fullmakter                                                                             |
| Giltiga                  | Sökning och avgränsning                                                                                     |
| GIVNA FULLMAKTER         | 🗍 Välj alla o                                                                                               |

 I skedet "Personliga fullmakter" lägger du till fullmaktstagaren och sedan väljer du "Finskt FOnummer". Ett fält aktiveras där du kan skriva in Mtech Digital Solutions Oy eller söka med Fo-nr 0625796-6. Då valet av företag är gjort, klickar du på "Nästa". Parter

| Du kan lägga till flera fullmaktstagare.                               |                |
|------------------------------------------------------------------------|----------------|
| Fullmaktsgivare                                                        |                |
|                                                                        |                |
| Lägg till fullmaktstagare                                              |                |
| Lägg till person eller Lägg till företag                               |                |
| Darter                                                                 | Avbryt Nästa → |
|                                                                        |                |
| Du kan lägga till flera fullmaktstagare.                               |                |
| Fullmaktsgivare                                                        |                |
|                                                                        |                |
| Lägg till fullmaktstagare                                              |                |
| Företaget, föreningen eller det andra samkundet har ett                |                |
| O Finskt FO-nummer                                                     |                |
| O Momsnummer (VAT ID) eller utländskt företagsnummer                   |                |
|                                                                        | Avbryt KESIA>  |
| Parter                                                                 |                |
| Du kan lägga till flera fullmaktstagare.                               |                |
| Fullmaktsgivare                                                        |                |
|                                                                        |                |
| Lägg till fullmaktstagare                                              |                |
| Företaget, föreningen eller det andra samfundet har ett                |                |
| Finskt FO-nummer                                                       |                |
| <ul> <li>Momsnummer (VAT ID) eller utländskt företagsnummer</li> </ul> |                |
| Sök med namn eller FO-nummer                                           |                |
|                                                                        |                |
| Tillanda varier (4)                                                    |                |
| Hilagda parter (1)                                                     |                |
| Mtech Digital Solutions Oy<br>0625796-6                                | Ů              |
|                                                                        |                |
|                                                                        | Avbryt Nästa – |
|                                                                        | _              |

## 7. På sidan Fullmaktsärenden skriver du i fältet ordet "nöt" och tryck sök. Fullmaktsärenden

Sök och välj fullmaktsärenden för vilka du ger rätten att uträtta ärenden åt fullmaktsgivaren. Du kan också använda e-tjänsten eller organisationens namn som sökord. Du kan också utvidga sökningen genom att använda flera sökord som du lägger till dem separat. I listan ser du alla fullmaktsärenden där något av sökorden förekommer.

| ök fullmaktsärenden                |                    |
|------------------------------------|--------------------|
| ill exempel apoteksärenden, MinSka | att, FPA eller lön |
| nöt                                | ۵                  |
|                                    |                    |
| Sök                                |                    |

8. och får då upp alternativen **Anmäla uppgifter om nötkreatur och Läsa uppgifter om nötkreatur**: välj bägge av dessa nyss nämnda alternativ genom att kryssa för dem. Klicka på "Nästa"

| Fullmaktsärenden (2)                                                          |
|-------------------------------------------------------------------------------|
| Använda sökord                                                                |
| nöt (2) ×                                                                     |
| Välj alla 2 Stäng alla 🔊                                                      |
| Anmäla uppgifter om nötkreatur                                                |
| NATURRESURSER, DJUR OCH VÄXTER                                                |
| Med denna fullmakt kan den befullmäktigade anmäla och ändra registeruppgifter |
| om fullmaktsgivarens nötkreatur.                                              |
|                                                                               |
| ✓ Läsa uppgifter om nötkreatur                                                |
| NATURRESURSER, DJUR OCH VÄXTER                                                |
| Med denna fullmakt kan den befullmäktigade läsa registeruppgifter om          |
| fullmaktsgivarens nötkreatur.                                                 |
|                                                                               |
| Valda fullmaktsärenden (2)                                                    |
| l följande steg ser du de fullmaktsärenden du valt.                           |
|                                                                               |
| Avbryt ← Föregående Nästa →                                                   |

9. Kom ihåg att ta fullmaktens specifikation i bruk. Som specifikation används lägenhetssignumet (9 siffror). Genom att flytta "Ta i bruk fullmaktens specifikation" switchen mot höger, då den blir grön är den aktiverad. Klicka på "Nästa"

#### Valda fullmaktsärenden

På listan ser du de fullmaktsärenden du valt. Om du vill kan du radera fullmaktsärenden eller komplettera dina val genom att återgå till föregående steg.

| ıllmaktsärenden (2)                                                                          | Ta bort alla            |
|----------------------------------------------------------------------------------------------|-------------------------|
| Anmäla uppgifter om nötkreatur                                                               | Ta bort 🖞               |
| NATURRESURSER, DJUR OCH VÄXTER                                                               |                         |
| Med denna fullmakt kan den befullmäktigade anmäla och a<br>om fullmaktsgivarens nötkreatur.  | indra registeruppgifter |
| Läsa uppgifter om nötkreatur                                                                 | Ta bort 🖞               |
| NATURRESURSER, DJUR OCH VÄXTER                                                               |                         |
| Med denna fullmakt kan den befullmäktigade läsa register                                     | uppgifter om            |
| fullmaktsgivarens nötkreatur.                                                                |                         |
| Ta i bruk fullmaktens specifikation                                                          |                         |
| nästa steg kan ou lagga till en specifikation till de fullmaktsa<br>specifikationen används. | irenden i vilka         |
|                                                                                              |                         |

10. På sidan Fullmaktens specifikation klickar du fälten upp via den lilla pilen nedåt i högra kanten av fullmaktsärendet.

#### **Fullmaktens specifikation**

Med specifikationen kan du avgränsa eller rikta fullmakten. Använd specifikationen i enlighet med anvisningarna för e-tjänsten som använder fullmaktsärendet. På listan syns endast de fullmaktsärenden i vilka specifikationen kan användas.

| Fullmaktsärenden i vilka specifika | tionen anvä | inds (2)          | Öppna alla |
|------------------------------------|-------------|-------------------|------------|
| Anmäla uppgifter om nötkreatur     |             | Inga specifikatio | oner 📀     |
| Läsa uppgifter om nötkreatur       |             | Inga specifikatio | oner 📀     |
|                                    | Avbryt      | ← Föregående      | Nästa →    |

11. På Fullmaktens specifikations sidan skall du klicka på "Lägg till eller redigera specifikationer". På den nya sidan som öppnas, skall du sedan klicka på "+Lägg till ny specifikation"

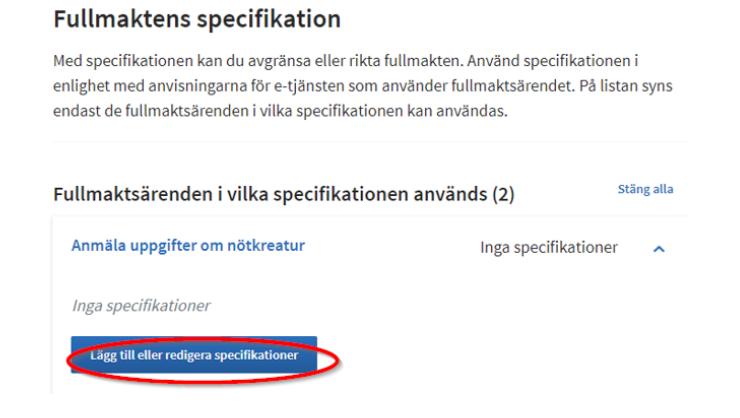

## Anmäla uppgifter om nötkreatur

Du kan lägga till, redigera eller ta bort specifikationer.

Inga specifikationer

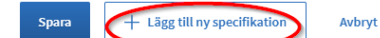

#### Välj fullmaktstagaren Mtech Digital Solutions Oy Anmäla uppgifter om nötkreatur

Du kan lägga till, redigera eller ta bort specifikationer.

| Välj fullmaktstagarna (1)      |                                                                                             |
|--------------------------------|---------------------------------------------------------------------------------------------|
| Mtech Digital Solutions O      |                                                                                             |
|                                |                                                                                             |
| led denna identifierare kan fu | Ilmakten begränsas till att gälla ett eller fiera lägenhetssignum. Utan identifierare gälle |
|                                |                                                                                             |

och skriv lägenhetssignumet i rutan för lägenhetssignum (9 siffror) och klicka på Spara Anmäla uppgifter om nötkreatur

Du kan lägga till, redigera eller ta bort specifikationer.

| Fullmaktstagarna                               | arna (1)                                             |                                               | •                                 |
|------------------------------------------------|------------------------------------------------------|-----------------------------------------------|-----------------------------------|
| Mtech Digital Sol                              | utions Oy ×                                          |                                               |                                   |
| 🖞 Ta bort alla va                              | ıt                                                   |                                               |                                   |
| Lägenhetssignum                                |                                                      |                                               |                                   |
|                                                | >                                                    |                                               |                                   |
| Med denna identifiera<br>fullmakten fullmaktsg | re kan fullmakten begrän<br>givarens alla uppgifter. | isas till att gälla ett eller flera lägenhets | signum. Utan identifierare gäller |
| 1 Radera specif                                | likation                                             |                                               |                                   |
|                                                |                                                      |                                               |                                   |
|                                                |                                                      |                                               |                                   |

12. Fullmakten skall ges skillt till både **Anmäla uppgifter om nötkreatur** och **Läsa uppgifter om nötkreatur**. När du har lagt till alla specifikationer, klicka på "Nästa". Fullmaktens specifikation

Med specifikationen kan du avgränsa eller rikta fullmakten. Använd specifikationen i enlighet med anvisningarna för e-tjänsten som använder fullmaktsärendet. På listan syns endast de fullmaktsärenden i vilka specifikationen kan användas.

| ullmaktsärenden i vilka specifikat       | ionen använd | s (2)           | Stäng alla |
|------------------------------------------|--------------|-----------------|------------|
| Anmäla uppgifter om nötkreatur           |              | Specifikationer | 1 ^        |
| Mtech Digital Solutions Oy               |              |                 |            |
| Fullmaktens specikationer                |              |                 |            |
| Lägenhetssignum                          | 103454/00    |                 |            |
| Lägg till eller redigera specifikationer |              |                 |            |
| Läsa uppgifter om nötkreatur             |              | Specifikationer | 1 ^        |
| Mtech Digital Solutions Oy               |              |                 |            |
| Fullmaktens specikationer                |              |                 |            |
| Lägenhetssignum                          | A CONTRACTOR |                 |            |
| Lägg till eller redigera specifikationer |              |                 |            |
|                                          | Avbryt       | ← Föregående    | Nästa →    |

 Kontrollera tidsintervallet då fullmakten är i kraft. Intervallet kan justeras vid behov. Fastställ tidsintervallet för tiden fullmakten är ikraft. Klicka på "Nästa" Giltighet

| Giltighetstid       |             |                   |        |              |         |
|---------------------|-------------|-------------------|--------|--------------|---------|
| Ange datumet i form | natet dag.m | lånad.år (dd.mm.å | iâââ)  |              |         |
| Startdatum          |             | Slutdatum         |        |              |         |
| 04.12.2023          |             | 3.12.2037         | Ē      |              |         |
|                     |             |                   |        |              |         |
|                     |             |                   | Avbryt | ← Föregående | Nästa — |

14. Sidan Granskning, öppnas ifall det finns uppgifter som bör kontrolleras, ifall allt är ok förs du direkt vidare till Sammandrag och bekräftelse-sidan. Där ger du den slutgiltiga bekräftelsen på att fullmakten träder i kraft. Tryck på "Bekräfta"

## Sammandrag och bekräftelse

Kontrollera att fullmakternas uppgifter är rätt och bekräfta fullmakterna. Fullmakterna har grupperats enligt fullmaktstagare.

| ullmaktstagare (1)                                                                |                                                      |
|-----------------------------------------------------------------------------------|------------------------------------------------------|
| Mtech Digital Solutions Oy (2 ful                                                 | lmakter)                                             |
| Fullmaktsgivare                                                                   | Fullmaktstagare                                      |
|                                                                                   | Mtech Digital Solutions Oy, 0625796-6                |
| Giltighetstid                                                                     | Typ av fullmakt                                      |
| 04.12.2023 - 03.12.2037                                                           | Årendefullmakt                                       |
| Anmäla uppgifter om nötkreatu                                                     | r                                                    |
| Med denna fullmakt kan den befullm                                                | äktigade anmäla och ändra registeruppgifter om       |
| fullmaktsgivarens nötkreatur.                                                     |                                                      |
| Fullmaktens specifikation (1)                                                     |                                                      |
| Lägenhetssignum                                                                   |                                                      |
| Läsa uppgifter om nötkreatur<br>Med denna fullmakt kan den befullm<br>nötkreatur. | äktigade läsa registeruppgifter om fullmaktsgivarens |
| Fullmaktens specifikation (1)                                                     |                                                      |
| Lägenhetssignum                                                                   |                                                      |
|                                                                                   | Avbryt ← Föregående Bekräfta -                       |

15. I menyn "Givna fullmakter" ser du alla i kraft varande fullmakter. När man klickar på rutan öppnas fullmakterna till Mtech Digital Solutions Oy.

| Ge eller begär fullmakter          | Givna fullmakter                                                                            |     |
|------------------------------------|---------------------------------------------------------------------------------------------|-----|
| 88 GE FULLMAKTER                   | På listan ser du de som har givits fullmakter. Du kan avgränsa listan med olika sökvillkor. |     |
| 88 BEGÄR FULLMAKTER                | Sökning<br>Partens namn eller identifierare eller fullmaktsspecifikation                    |     |
| Giltiga                            | Skriv namn ellet annat sökord                                                               | 1   |
| GIVNA FULLMAKTER                   | Visa mer sökvillkor                                                                         |     |
| ERHÅLLNA FULLMAKTER                | Sök Töm                                                                                     |     |
| Begäran om fullmakt                | Börja använda urvalskorgen 0                                                                |     |
| MOTTAGNA BEGĀRAN                   | 1 befullmäktigad                                                                            |     |
| SKICKADE BEGÄRAN                   | Befullmäktigad Fullmakt                                                                     | ter |
| Arkiv                              | Mtech Digital Solutions Oy                                                                  | 2   |
| FULLMAKTER SOM UPPHÖRT             | 0023130-0                                                                                   |     |
| Anvisningar                        | Bekräfta de valdas fullmakter Annullera de valdas fullmakter Ge fullmakt till de valda      |     |
| BEKANTA DIG MED FULLMAKTSÄRENDEN 🗗 | Begär fullmakt av de valda                                                                  |     |
| ANVISNINGAR FÖR FULLMAKTER 🗗       |                                                                                             |     |

16. Här kan man kolla att fullmakterna är rätt.

| 2 fullmakter                                                                      |         |  |  |
|-----------------------------------------------------------------------------------|---------|--|--|
| Valda fullmakter (0)                                                              |         |  |  |
| Anmäla uppgifter om nötkreatur<br>Ärendefulimakt   10.08.2022 - 09.08.2037   1225 | $\odot$ |  |  |
| Läsa uppgifter om nötkreatur<br>Ärendefulimakt   10.08.2022 - 09.08.2037   1      | $\odot$ |  |  |
| Bekräfta vald Annullera dvn valda Kopiera som mall                                |         |  |  |